### UBND QUẬN KIẾN AN TRƯỜN<u>G TIỂU HỌC NAM</u> HÀ

# HƯỚNG DẪN TUYỀN SINH TRỰC TUYẾN LỚP 1

\* Cách thức nộp hồ sơ trực tuyến

# 1. Đăng ký từ cổng tuyển sinh trực tuyến

Bước 1:

*Cách 1:* Truy cập vào Cổng thông tin điện tử trường Tiểu học Nam Hà <u>https://thnamha.haiphong.edu.vn</u> chọn Cổng thông tin tuyển sinh đầu cấp

Cách 2: Truy cập vào địa chỉ: http://tsdc.haiphong.edu.vn/

**Bước 2**: Tại màn hình trang chủ, PHHS lưu ý đọc kỹ các phần quy định, thông tin, hướng dẫn đăng ký tuyển sinh.

Chọn **[Đăng ký tuyển sinh],** giao diện hiển thị các kỳ tuyển sinh, PHHS chọn kỳ tuyển sinh cần đăng ký, nhấn nút **[Đăng Ký].** 

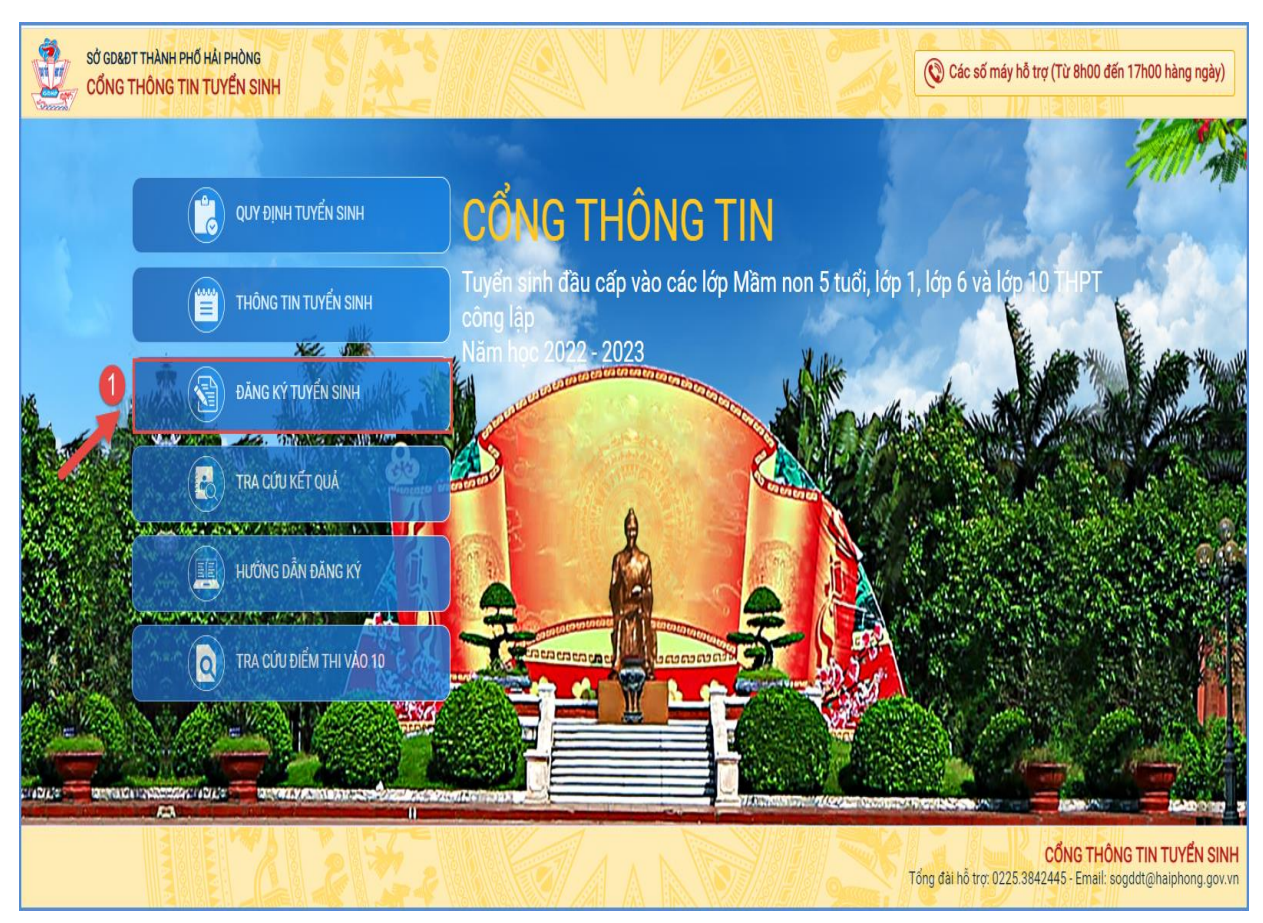

Đối với PHHS, chọn kỳ Tuyển sinh Lớp 1

| CHỌN KỪ TUYỂN SINH |                                           | Chọn 1 kỳ tuyển sinh để đăng<br>của học | ký tương ứng theo <mark>Lớp/Tuổ</mark> i<br>c sinh |
|--------------------|-------------------------------------------|-----------------------------------------|----------------------------------------------------|
| Lớp 6              | Tuyển sinh lớp 6 năm 2022 - 2023.         |                                         | Đăng ký                                            |
| Lớp 1              | Tuyển sinh lớp 1 năm 2022 - 2023          |                                         | Đăng ký                                            |
| Mầm non            | Tuyển sinh mầm non 5 tuổi năm 2022 - 2023 |                                         | Đăng ký                                            |

**Bước 3:** Phụ huynh nhập đầy đủ, chính xác thông tin của học sinh vào **Phiếu thông tin học sinh.** 

=> PHHS nhập Mã định danh, Mật khẩu đã được trường mầm non cung cấp và [Tìm kiếm]. Phần THÔNG TIN HỌC SINH sẽ hiển thị đầy đủ thông tin nhà trường cuối cấp đã khai báo, PHHS kiểm tra và bổ sung thông tin khác- nếu có (đặc biệt yêu cầu chính xác Số định danh cá nhân đã được cung cấp cho học sinh tại công an phường, xã nơi đăng ký hộ khẩu thường trú, Số điện thoại tại Thông tin liên hệ phục vụ công tác liên hệ trong giai đoạn tuyển sinh).

| Mã định danh                              |                                      | Mật khẩu                        |                                 | 4                        |  |
|-------------------------------------------|--------------------------------------|---------------------------------|---------------------------------|--------------------------|--|
|                                           |                                      |                                 |                                 | Tìm kiếm                 |  |
| THÔNG TIN HỌC SINH                        |                                      | ad the                          |                                 |                          |  |
| 1. Họ và tên học sinh (Viết chữ in hoa) * |                                      | 2. Ngày sinh (Ngày/tháng/năm) * | 3. Giới tính (N                 | 3. Giới tính (Nam/Nữ) *  |  |
|                                           |                                      | 17/03/2011                      | Nam                             |                          |  |
| 4. Dân tộc *                              | 5. Dân tộc (Ghi theo giấy khai sinh) | 6. Nơi sinh (Tỉnh/Thành phố) *  | 7. Nhập nơi si                  | inh Khác/Nước ngoài      |  |
| Kinh                                      | * Kinh                               | Thành phố Hải Phòng             | <ul> <li>Nhập tên nơ</li> </ul> | ơi sinh Khác/Nước ngoài  |  |
| 8. Số định danh <mark>cá</mark> nhân *    |                                      | 9. Học sinh khuyết tật          | 10. Đối tượng                   | 10. Đối tượng chính sách |  |
| Printer (                                 |                                      | Chọn                            | * Chọn                          |                          |  |
| 11. Lớp cuối <mark>cấ</mark> p            |                                      | 12. Trường cuối cấp             |                                 |                          |  |
| 5P1                                       |                                      | Tiểu học Đinh Tiên Hoàng        |                                 |                          |  |

| <ul> <li>15. Trường đăng ký tuyển sinh *</li> <li>THCS QUÁN TOAN</li> </ul> | 5             |                    |                  |
|-----------------------------------------------------------------------------|---------------|--------------------|------------------|
| THÔNG TIN GIA ĐÌNH                                                          | The manual    |                    |                  |
| 16. Thông tin cha                                                           |               |                    |                  |
| 16.1 Họ và tên                                                              | 16.2 Năm sinh | 16.3 Số điện thoại | 16.4 Nghề nghiệp |
| NGUYÊN KẾ HỦNG                                                              | 1970          |                    | Công nhân        |
| 16.5 Nơi công tác                                                           |               |                    |                  |
| 17. Thông tin mẹ                                                            |               |                    |                  |
| 17.1 Họ và tên                                                              | 17.2 Năm sinh | 17.3 Số điện thoại | 17.4 Nghề nghiệp |
| PHẠM THỊ DU                                                                 | 1986          |                    | Công nhân        |
|                                                                             |               |                    |                  |
| 17.5 Nơi công tác                                                           |               |                    |                  |
| 17.5 Nơi công tác<br>18. Thông tin người giám hộ                            |               |                    |                  |

Sau khi hoàn thiện hồ sơ học sinh, PHHS nhập **Mã bảo vệ,** tích **Cam kết khai báo đúng thông tin** và [**Xác nhận**] để gửi hồ sơ của học sinh về trường đăng ký tuyển sinh.

| 8. Họ và tên                                                     | 19. Năm sinh                                             | 20. Số điện thoại * | 21. Email |
|------------------------------------------------------------------|----------------------------------------------------------|---------------------|-----------|
| Nguyễn Phương Hiền                                               | 1985                                                     | 0389676288          |           |
|                                                                  |                                                          |                     |           |
| ∕lã bảo vệ * <b>D8TF</b>                                         | Dg                                                       | TEC 6               |           |
|                                                                  | 0                                                        |                     |           |
| -                                                                |                                                          |                     |           |
| 🖊 Tôi xin cam kết khai báo đúng                                  | g thông tin.                                             |                     |           |
| Tôi xin cam kết khai báo đúnị                                    | g thông tin.                                             |                     |           |
| Tôi xin cam kết khai báo đúnị<br>Chú ý: Những mục có dấu * là nh | <b>g thông tin.</b><br>hững mục bắt buộc điền thông tin. |                     |           |

**Bước 6:** Hệ thống đưa ra thông báo, PHHS xác nhận [Dong y] để hoàn thành thao tác đăng ký tuyển sinh.

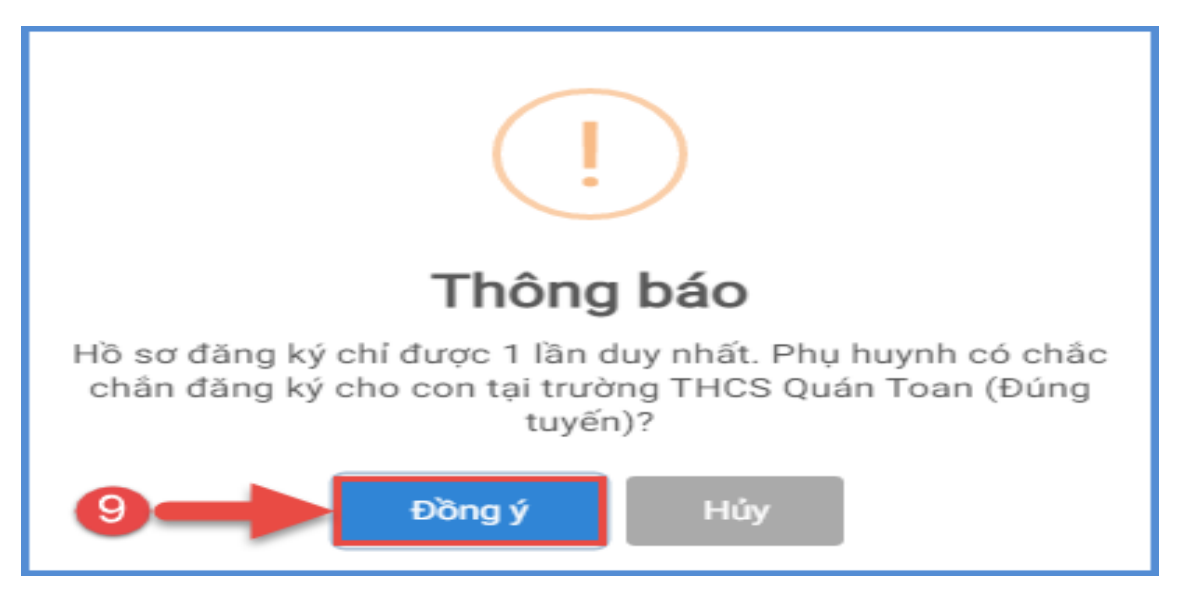

#### 2. Tra cứu kết quả đăng ký

**Mô tả:** Sau khi đăng ký, có kết quả duyệt hồ sơ từ nhà trường đăng ký tuyển sinh, PHHS có thể thực hiện tra cứu kết quả tuyển sinh.

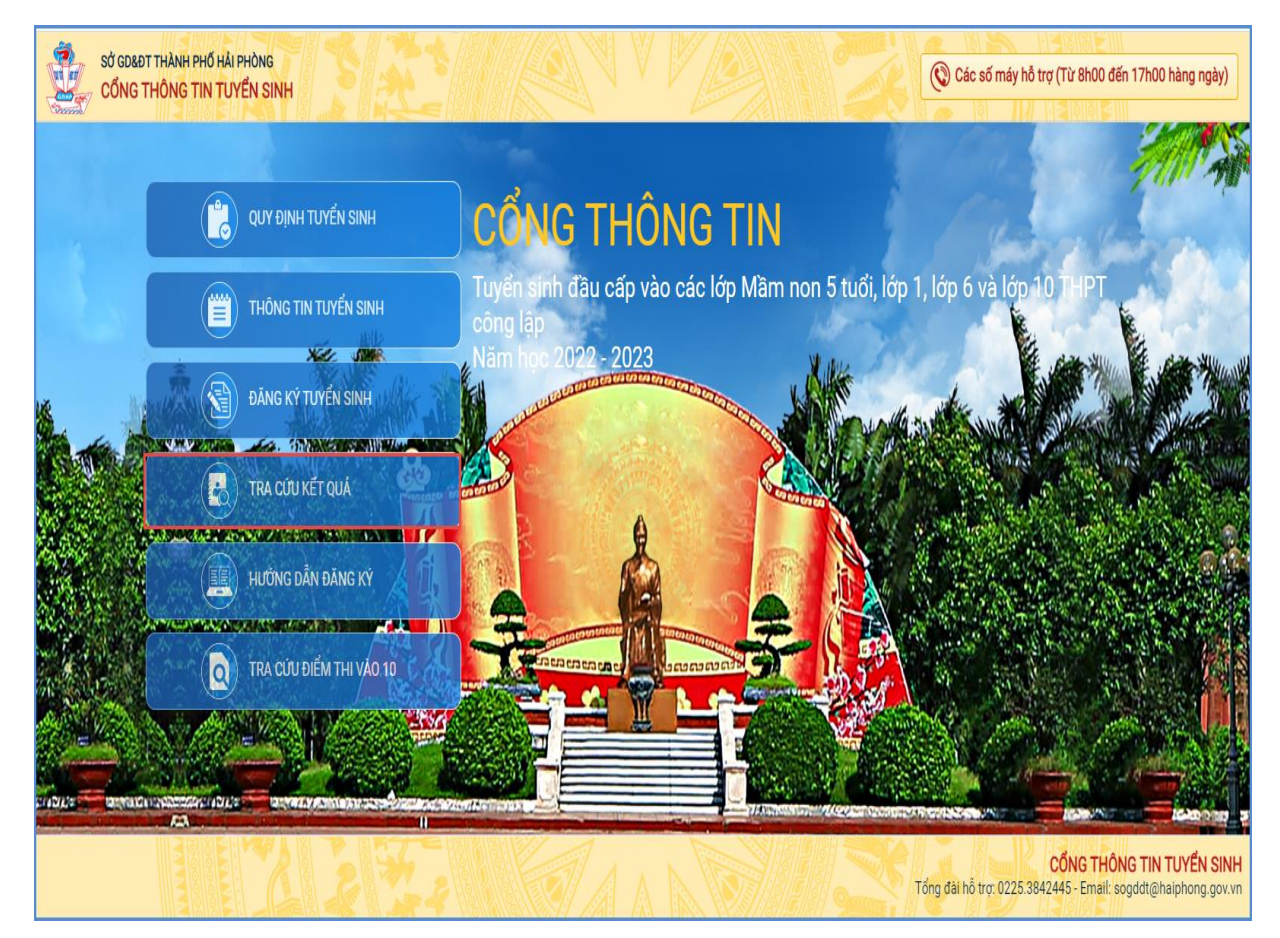

| PHŲ HUYNH       | NHẬP THÔN        | G TIN TRA CỨU |   |
|-----------------|------------------|---------------|---|
| * Cấp học       |                  |               |   |
| Trung học cơ sở |                  |               | • |
| * Mã định danh  |                  |               |   |
|                 |                  |               |   |
| * Mật khẩu      |                  | Const Lines   |   |
|                 |                  |               |   |
| * Mã bảo vệ     |                  |               |   |
| 6AW8            |                  | 6 A W8        | 3 |
|                 | Tra cứu          | 12/2          |   |
|                 | 11-11-11-11-11-1 |               |   |

(Màn hình thông tin tra cứu dành cho TH và THCS)

# 3. Hủy đăng ký tuyển sinh

**Mô tả:** Trong khoảng thời gian quy định kỳ tuyển sinh của Sở giáo dục và Đào tạo, trường hợp PHHS muốn thay đổi nguyện vọng tuyển sinh trước đó cho học sinh, PHHS thực hiện hủy đăng ký trường và đăng ký lại trường khác.

### Các bước thực hiện:

**Bước 1:** Tại cổng tuyển sinh trực tuyến, PHHS chọn chức năng **[Tra cứu kết quả],** chọn cấp học theo đăng ký tuyển sinh sau đó nhập đầy đủ thông tin theo giao diện và thực hiện **[Tra cứu].** 

**Bước 2:** Giao diện tra cứu hiển thị thông tin đăng ký, PHHS chọn **[Hủy đăng ký trường]** sau đó thực hiện thao tác đăng ký mới tương tự phần hướng dẫn đăng ký.

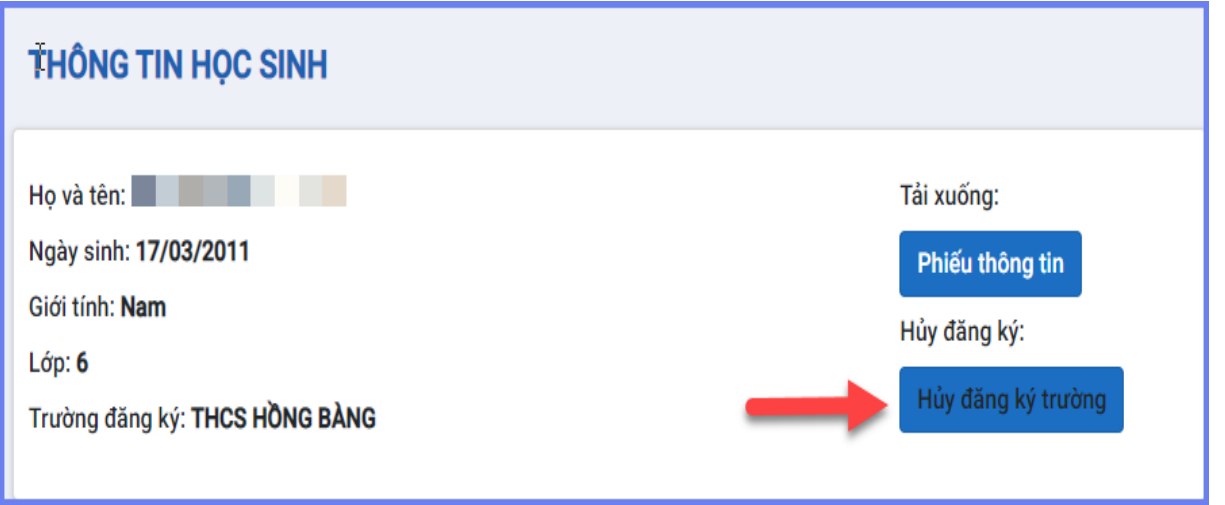